# HubSpot - MasterBase®: Guía de integración

Versión 1.0 20 de junio de 2019

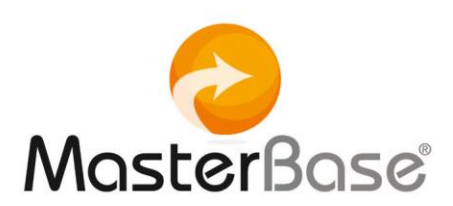

## Índice

| Índice                  | .2 |
|-------------------------|----|
| Objetivos               | .3 |
| Alcance                 | .3 |
| Pasos de la integración | Δ  |

El presente documento tiene por objeto dar a conocer y explicar, paso a paso, cómo realizar una integración entre HubSpot y MasterBase®, a través de Zapier.

## **Objetivos**

Esta integración permitirá:

- Capturar información de contactos gracias a un formulario creado en HubSpot.
- Crear o actualizar estos contactos en una determinada base de su cuenta MasterBase®
- Enviar, vía Masterbase<sup>®</sup>, un mensaje único y personalizado aprovechando los datos ingresados en el formulario provisto por HubSpot.

### Alcance

Tiene como ámbito de acción sus cuentas en Instapage, MasterBase® y Zapier.

La página web y el formulario de registro inserto en ella, se crean en HubSpot. Posteriormente, desde la plataforma Zapier, se integran con una cuenta MasterBase®

## Pasos de la integración

1.- Ingresar a su cuenta **HubSpot** a través de <u>https://app.hubspot.com/login</u>:

| Hub                | Soot             |
|--------------------|------------------|
| Don't have an a    | account? Sign up |
| Email address      |                  |
|                    |                  |
| Password           | Show Password    |
|                    |                  |
| Forgot my password |                  |
| Remember me        |                  |
| Lo                 | g in             |
|                    |                  |
|                    |                  |
| G Sign in w        | rith Google      |
| Log in t           | with SSO         |

2.- Crear un formulario, activando la opción:

| Marketing > Captación | de oportunidades ( | de venta > | Formularios: |
|-----------------------|--------------------|------------|--------------|
|-----------------------|--------------------|------------|--------------|

| 🏷 Contactos - Con                                 | versaciones ~   | Marketing 🐱                 | Ventas ~                    | Servicio ~   | Automatización ~    | Informes 🛩           |                                        | م ب   | ø          | MasterBase                          | e ~   |
|---------------------------------------------------|-----------------|-----------------------------|-----------------------------|--------------|---------------------|----------------------|----------------------------------------|-------|------------|-------------------------------------|-------|
| Panel de marketir                                 | ng 🕶            | Anuncios<br>Correo          |                             |              | CTAs<br>Formularios |                      | Exportar                               | Comp  | artir 🔻    | Agregar inform                      | NP.   |
| New feature. You can now                          | drill down into | Redes sociales<br>Sitio web |                             |              |                     |                      |                                        |       |            | 3                                   | ×     |
| 🗮 Filtrar panel                                   |                 | Archivos y plan             | ıtillas                     |              |                     |                      |                                        | Visit | oilidad: 🤇 | Compartido Accio                    | nes + |
| Landing Page Perf                                 |                 | Captación de o              | oportunidades<br>estrategia | de venta   > |                     |                      | nas de destino<br><sup>128 ahora</sup> | θ     |            |                                     |       |
| VISTAS                                            | TOTAL DE I      | ENVÍOS                      | TASA DE VISU                | IALIZACIÓN A | PÁ                  | GINA DE DESTINO      |                                        | VISTA | 5 🛊        | TASA DE<br>VISUALIZACIÓN<br>A ENVÍO | Î.    |
| 2.853                                             | 18              | 8                           | ( -                         | 00/          | LP                  | Footer America Co    | mienza Gratis 201                      | 2,0   | 97         | 0.1%                                |       |
| ▼ 32.2%                                           | ▼ 6             | %                           | 6.5                         | 9%           | LP                  | eBook: La mayor m    | entira del marketi                     |       | 98         | 47.96%                              |       |
|                                                   |                 |                             |                             |              | N                   | wsletter - Suscribas | e                                      |       | 93         | 16.13%                              | Austa |
| NUEVOS CONTACTOS<br>//app.hubspot.com/forms/37780 |                 |                             |                             |              | C                   | 0-2.3.2-Active Freen | nium (America)                         |       | 71         | 21.13%                              | Ayuda |

#### 3.- Crear formulario

| <b>`%</b> c       | Contactos ~ Conversaciones ~ Márketi                                   | ng ∽ Ventas ∽ Servicio ∽ Automa   | ización ~ Informes ~ |           |                   | ० 🌣 🔎 👰 м             | ∕lasterBase ∽ |
|-------------------|------------------------------------------------------------------------|-----------------------------------|----------------------|-----------|-------------------|-----------------------|---------------|
|                   | Formas (223 Formularios)                                               |                                   |                      |           | Crear carpet      | a Crear formulario    |               |
|                   | Mostrando analíticas para: Los últimos 30 d                            | ías 👻 Tipo de formulario: Todos 👻 |                      |           | Buscar            | Q                     |               |
|                   | NOMBRE ≑                                                               | PUNTO                             | TASA DE SUMISIÓN 🍦   | SUMISIO 👙 | APARECE EN 👙      | ÚLTIMA MODIFICACIÓN 🖕 |               |
|                   | Seminarios Web Descargar Formulario<br>Publicado   Forma regular       | 230                               | 36.52%               | 84        | 126 páginas       | 4 de junio. de 2019   |               |
|                   | Solicitud de video<br>Publicado   Forma regular                        | c                                 | 0%                   | 0         | No hay páginas d  | 3 de jun. de 2019     |               |
|                   | Tutorial Entrenamiento MasterBase, Si o<br>● Publicado   Forma regular | No 17                             | 11.76%               | 2         | No hay páginas d… | 3 de jun. de 2019     |               |
|                   | cree su cuenta gratis<br>● Publicado   Forma regular                   | 424                               | 2,59%                | 11        | 1 pagina          | 23 de mayo. de 2019   |               |
|                   | Activación Demo  Publicado   Forma regular                             | 3                                 | 33.33%               | 1         | 1 pagina          | 22 de mayo. de 2019   |               |
| ¿Cuál fue tu expe | eriencia con los formularios hoy?                                      | 47                                | 44.68%               | 21        | 1 pagina          | 22 de mayo. de 2019   | Ayuda         |

4.-En este proceso deberá escoger un tipo de formulario y una plantilla base que contenga un formulario <u>para registro</u>, editar la plantilla de acuerdo a sus particulares necesidades y finalmente, hacer clic en el botón Publicar, como se muestra en las siguientes imágenes:

| <b>〈</b> Volver a todas las formas                                                                                                    | Elige un tipo       | Siguiente |
|----------------------------------------------------------------------------------------------------|---------------------|-----------|
| Forma regular<br>Convierta más clientes potenciales<br>con formularios regulares que<br>puede incrustar en su sitio web o<br>compartir a través de plataformas.                                       | Avance              |           |
| Formulario emergente<br>Cree formularios que aparezcan en<br>su sitio web. Agregue un mensaje<br>de agradecimiento y un correo<br>electrónico de seguimiento para<br>enviar sus clientes potenciales. | Correo electrónico* | Ayuda     |

| ✔ Volver a todas las formas                                                                                                    | Seleccione una plantilla    | comienzo |
|----------------------------------------------------------------------------------------------------|-----------------------------|----------|
| Plantilla en blanco<br>Comience con un formulario en<br>blanco y agregue sus propios<br>campos.                                                               | Avance                      | ^        |
| Plantillas<br>Registro<br>Agregue un formulario a su sitio<br>web y permite que los visitantes se<br>registren en su sitio, servicio,<br>producto o programa. | Correo*                     |          |
| Contáctenos<br>Facilite que los visitantes se<br>porgan en contacto con usted<br>agregando un formulario de<br>contacto a su sitio web.                       | Apellido Número de teléfono |          |
| Inscribase al boletín<br>¿Cuál fue tu experiencia con los formularios hoy?                                                                                    | Enviar                      | Ayuda    |

| Volver a todas las formas       New registration form (10 de junio de 2019 11:09:16)     Publicar |                                   |                                                                                                    |                 |  |  |  |  |
|---------------------------------------------------------------------------------------------------|-----------------------------------|----------------------------------------------------------------------------------------------------|-----------------|--|--|--|--|
| Aprende más 💌                                                                                     | Formar                            | Opciones Estilo y vista previa NUEVO Companir Co                                                                                                    | omportamiento 👻 |  |  |  |  |
| AÑADIR CAMPO DE FORMULARIO                                                                        |                                   |                                                                                                    |                 |  |  |  |  |
| Search existing fields                                                                            | ٩                                 |                                                                                                    |                 |  |  |  |  |
| <ul> <li>Campos de uso frecuente</li> </ul>                                                       |                                   | Nombre                                                                                                    |                 |  |  |  |  |
|                                                                                                   | Apellido                          |                                                                                                    |                 |  |  |  |  |
|                                                                                                   | Número de teléfono                |                                                                                                    | _               |  |  |  |  |
| Dirección                                                                                         | Ciudad                            | Apellido                                                                                                    |                 |  |  |  |  |
| Estado / región                                                                                   | País                              |                                                                                                    |                 |  |  |  |  |
| Número de teléfono móvil                                                                          | Nombre de la empresa              | Número de teléfono                                                                                                    | _               |  |  |  |  |
| <ul> <li>Aviso y consentimiento / Interés legítimo (RC</li> </ul>                                 | GPD) 🕚                            |                                                                                                    |                 |  |  |  |  |
| Casilla de verificación de consentimie                                                            | ento para las comunicaciones; E 🔻 | MastarBasa sa nomnomata a notanar v rasnatar su nvivaridad, v solo usar su informanión narsonal nara administrar                                                                                                    |                 |  |  |  |  |
| > Contacto                                                                                        |                                   | cuenta y proporcionar los productos y servicios que nos solicite. De vez en cuando, nos gustaría ponernos en contacto<br>usted aerea de nuestos productos y servicios, así como sobre otros contenidos que puedan interesar. Si aceptas que | nos             |  |  |  |  |
| Redes sociales                                                                                    | _                                 | comuniquemos contigo para este fin, marca la casilla siguiente.                                                                                                    | Auruda          |  |  |  |  |
| ¿Cuál fue tu experiencia con los formulari                                                        | os hoy?                           | Acepto recibir otras comunicaciones de MasterBase.                                                                                                    | Ayuda           |  |  |  |  |
|                                                                                                   |                                   |                                                                                                    | -               |  |  |  |  |

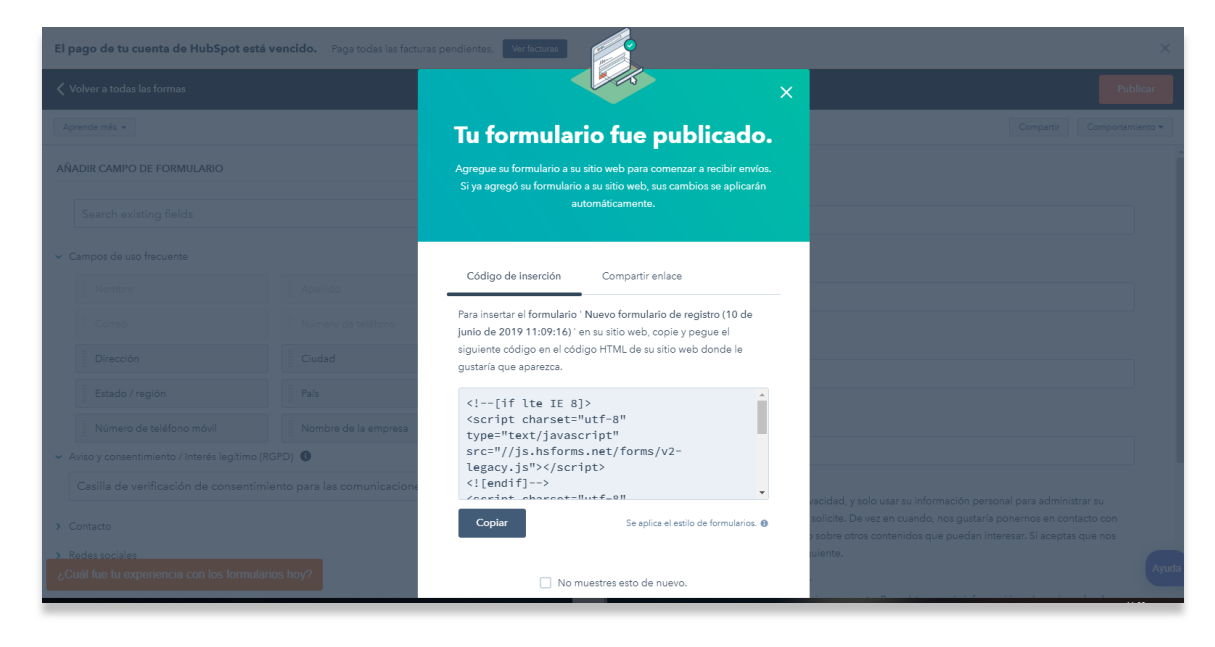

6

Material de uso interno, soporte y clientes MasterBase®

Copyright© 2001 - 2019 MasterBase<sup>®</sup>. Todos los derechos reservados. Prohibida su reproducción total o parcial.

#### 5.- Ingresar a su cuenta **Zapier** (<u>www.zapier.com</u>)

| Connect Your Apps and G surve<br>Automate Workflows                                                                                         | With Google                                  |
|----------------------------------------------------------------------------------------------------|----------------------------------------------|
| Easy automation for busy people. Zapier moves info between<br>your web apps automatically, so you can focus on your most<br>important work. | Last Name                                    |
| Sign<br>By signing up, you agree to                                                                                                    | n Up<br>o Zapier's <u>Terms of Service</u> . |

#### 6.- Hacer clic en Make a Zap!

| zapier       |                                                              | Q                                              | Home                                          | Apps                                   | Explore                                                      | Tips & Advice                                       | Upgrade Now Make a Zap! |
|--------------|--------------------------------------------------------------|------------------------------------------------|-----------------------------------------------|----------------------------------------|--------------------------------------------------------------|-----------------------------------------------------|-------------------------|
| Explore Zaps | Task History Connecte                                        | ed Accou                                       | ints                                          |                                        |                                                              |                                                     |                         |
|              | What Do You Want to<br>Connect this app<br>Search for an app | • Autom                                        | p <b>ate Tod</b>                              | l <b>ay?</b><br>urs (or eve            | n<br>days) of                                                | ith this one!<br><b>Q</b> Search for an app<br>work | Make a Zap!             |
|              | l My App:<br>ew HubS<br>natically e<br>have to fi<br>e       | s (1)<br>Spot CRM<br>emailing a<br>irst copy ( | <b>contacts</b><br>all of your<br>contacts fr | to Masteri<br>contacts is<br>om your C | Base<br>n't always automatic—usu<br>RM, then add them to you | Following 1 app 🏶<br>Use This Zap                   |                         |

7.- Buscar y seleccionar **HubSpot**:

| $\underline{\text{My Zaps}} \ \rightarrow \ \textbf{Choose App or} \ \underline{\text{View Task History}}$ | *           |                          | Zap Disabled. <u>See Details</u> |  |
|----------------------------------------------------------------------------------------------------|-------------|--------------------------|----------------------------------|--|
| Add a note                                                                                                 |             | Choose a Trigger App     |                                  |  |
| R 1. TRIGGER                                                                                               | Hubspot     |                          | ~                                |  |
| Set up this step                                                                                           | 🦒 HubSpot   |                          |                                  |  |
| / Choose App                                                                                               | HubSpot CRM |                          |                                  |  |
| Choose Trigger                                                                                             | Q           | <b>V</b>                 |                                  |  |
| Test This Step                                                                                             | HubSpot     | MasterBase Facebook Lead | Ads WordPress                    |  |
| + Add a Step                                                                                               |             | BETA                     |                                  |  |
|                                                                                                    |             |                          |                                  |  |
|                                                                                                    | Zoom        | Instapage                |                                  |  |
| 📮 Get Help                                                                                                 | 0           | show all                 |                                  |  |

7.- Luego, entre las opciones HubSpot Trigger, escoger: **New Form Submisson**, **guardar + continuar**.

| $\underline{MyZaps} \ \rightarrow \ \textbf{Choose Trigger or} \ \underline{View Task History}$ |        | *                                                         | Zap Disabled. See Details                           | OFF |
|-------------------------------------------------------------------------------------------------|--------|-----------------------------------------------------------|-----------------------------------------------------|-----|
| Mame your zap         Add a note         Image: Training the step         Set up this step      |        | Select HubSp                                              | ot Trigger                                          |     |
| 1 HubSpot                                                                                       | Search | HubSpot Triggers                                          |                                                     |     |
| Choose Trigger                                                                                  |        | New Contact in List                                       |                                                     |     |
| Перстина этер                                                                                   |        | Triggers when a contact is added to the speci             | ified list. (Marketing Hub Starter plans and above) |     |
| + Add a Step                                                                                    | ۲      | New Form Submission<br>Triggers when a form is submitted. |                                                     |     |
|                                                                                                 | ۲      | New Contact<br>Triggers when a new contact is created.    |                                                     |     |
|                                                                                                 |        | show less comm                                            | non options                                         |     |
| 🗭 Get Help                                                                                      | 0      |                                                           |                                                     | _   |

8.- Acceder a su cuenta **HubSpot** a través de **Access token**:

| Connect an Account   Zapier - Google Chrome<br>https://zapier.com/engine/auth/start/instapageCLIAPI@1.0.4/                                                                                     |                                                                                                    |
|----------------------------------------------------------------------------------------------------|----------------------------------------------------------------------------------------------------|
| Allow Zapier to access<br>your Instapage Account?<br>Subaccount Access Token (requred)<br>Enter the subaccount token to grant Zapier access to your<br>Instapage account. Click here for help. | Image: Contract of the second second seco |
| Yes, Continue Cancel                                                                                                    | Save + Continue                                                                                                    |
|                                                                                                    |                                                                                                    |

9.- Aplicar test a la cuenta para conocer el estado de las **API** o **web services** involucradas en el servicio. Luego **guardar + continuar**:

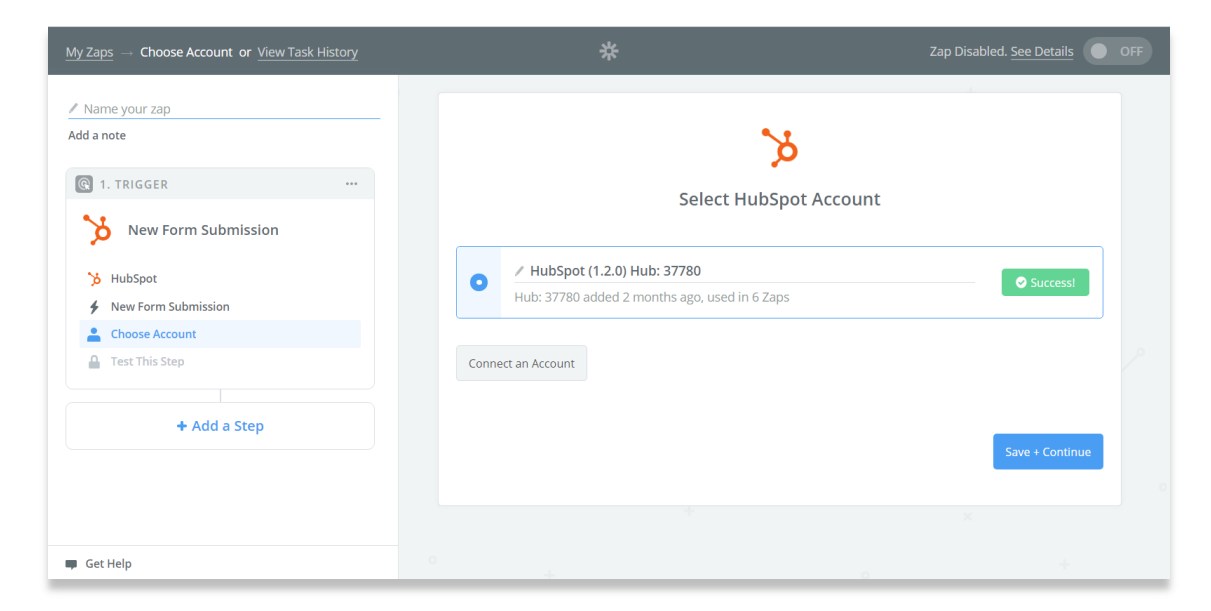

10.- Desplegar la opción Form y escoger el que contiene el formulario a integrar:

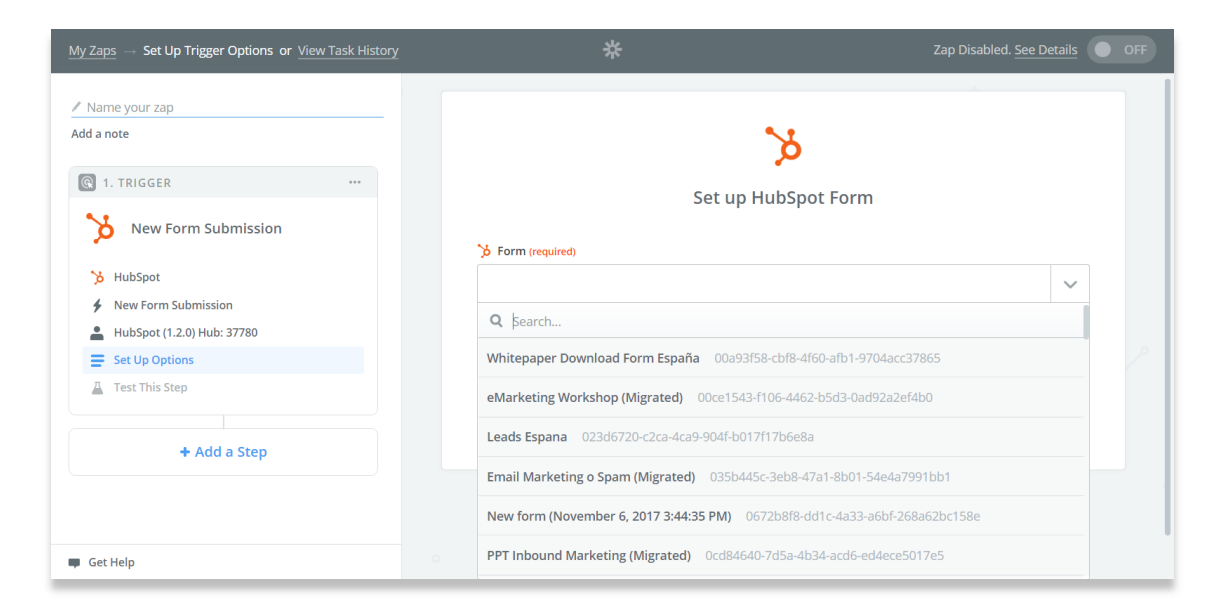

11.- Continuar y hacer clic en la opción **Form A**: Desplegar el ejemplo de la información del formulario y continuar:

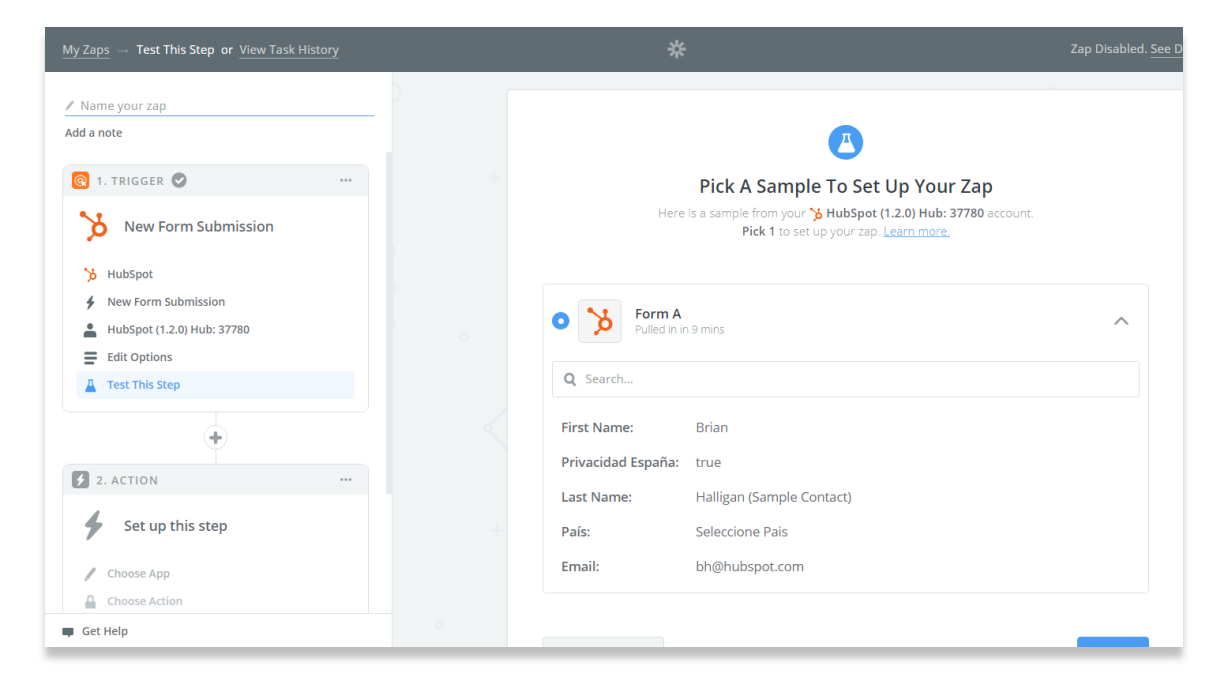

13.- Una vez realizada la integración de **HubSpot**, presione el símbolo 🐨 para escoger la opción **Action/Search:** 

| $\underline{MyZaps} \ \rightarrow \ \mathbf{Choose}\mathbf{App} \ \mathbf{or} \ \underline{View}TaskHistory$ |   |               | *          |                | Zap Disabled. S | ee Details OFF |
|----------------------------------------------------------------------------------------------------|---|---------------|------------|----------------|-----------------|----------------|
| ✓ Name your zap Add a note                                                                                   |   |               | Choose     | an Action App  |                 |                |
| 🔞 1. TRIGGER 🖉 🛛 🚥                                                                                           |   |               |            |                | ~               |                |
| >>>>>>>>>>>>>>>>>>>>>>>>>>>>>>>>>>>>>>                                                                       |   | No results    |            |                |                 |                |
| •                                                                                                    |   | 8             | 2          |                |                 |                |
| Set up this step                                                                                             |   | HubSpot       | MasterBase | WordPress      | Zoom            |                |
| / Choose App                                                                                                 |   |               |            | show all       |                 |                |
| Choose Action                                                                                                |   |               |            |                |                 |                |
| Set Up Template                                                                                              |   |               |            |                |                 |                |
| Test This Step                                                                                               |   | BUILT-IN APPS |            |                |                 |                |
| + Add a Step                                                                                                 |   | 30            |            | *              |                 |                |
| 📮 Get Help                                                                                                   | 0 | Formatter     | Email      | Zapier Manager | Digest          |                |

14.- Buscar y seleccionar **MasterBase**®:

| $\underline{MyZaps} \ \rightarrow \ \mathbf{Choose} \mathbf{App} \ \mathbf{or} \ \underline{ViewTaskHistory}$ |   | 귉             |            |                |        | Details OFF |
|----------------------------------------------------------------------------------------------------|---|---------------|------------|----------------|--------|-------------|
| Add a note                                                                                                    |   | masterbase    | Choose     | an Action App  | ~      |             |
| Create Form Submission                                                                                        |   | 🔗 MasterBase  |            |                |        |             |
| HubSpot  Create Form Submission  Choose Account                                                               |   | HubSpot       | MasterBase | WordPress      | Zoom   |             |
| <ul> <li>Set Up Template</li> <li>Test This Step</li> </ul>                                                   |   |               |            | show all       |        |             |
| 3. ACTION ···                                                                                                 |   | BUILT-IN APPS |            |                |        |             |
| Choose App     Choose Action                                                                                  |   | 20            |            | *              | 8      |             |
| 🗰 Get Help                                                                                                    | 0 | Formatter     | Email      | Zapier Manager | Digest |             |

15.- Entre las opciones MasterBase Action, escoger: **Create/Update Contact,** luego **Guadar + continuar**.

| $\underline{My Zaps} - Choose Action or \underline{View Task History}$                                                                                                    | *                                                                                                    | Zap Disabled. See Details | OFF |
|----------------------------------------------------------------------------------------------------|----------------------------------------------------------------------------------------------------|---------------------------|-----|
| <ul> <li>✓ Imagina - Instapage - masterbase</li> <li>Add a note</li> <li>✓ Form Submission</li> <li>▲ Instapage (1.0.4) rrss@imagin</li> <li>         E dit Options     </li> </ul> | Select MasterBase Action                                                                                  |                           | 0   |
| Test This Step  2. ACTION                                                                                                    | Search MasterBase Actions CREATE Create/Update Contact                                                    |                           |     |
| Set up this step  MasterBase  Choose Action  Environmentate                                                                                                    | Create or update a contact in a defined list.     Create Unique Message     Creates a new unique message. |                           |     |
| Test This Step                                                                                                    | Find Contact     Find an existing contact inside a defined list.                                          |                           |     |
| Set up this step                                                                                                    |                                                                                                    | Save + Continue           |     |

16.- Acceder a MasterBase® con el nombre de su cuenta y sus credenciales API.

Las credenciales API se solicitan a través del menú: **Configuración > Permisos > Credenciales API** 

| 🔆 Connect an Account   Zapier - Google Chrome –                                                                                                    | × | - 8 ×                     |
|----------------------------------------------------------------------------------------------------|---|---------------------------|
| https://zapier.com/engine/auth/start/MasterBaseDevAPI/                                                                                                    | Q | 야 Q ☆ 🥥 🙆 💧 :             |
|                                                                                                    | Â | Zap Disabled. See Details |
| l 😔                                                                                                    |   |                           |
| Allow Zapier to access your<br>MasterBase Account?                                                                                                    |   |                           |
| Client Account (vecures)<br>Your client account name is located in your URL when you're logged into<br>Masterbase.                                                                                   |   | + 0                       |
| https://admin.masterbase.com/Main/voc.co/                                                                                                    |   | Test                      |
| VPU Username (recurse)<br>You can generate your API Username/Password in your MasterBase account by<br>howering over "Configuration", then clicking "Credenciales API", You can visit their<br>site. |   | - Test                    |
| API Password (recurred)                                                                                                    |   | Test                      |
| Yes, Continue Cancel                                                                                                    |   |                           |
|                                                                                                    | ¥ | Sive + Continue           |
|                                                                                                    |   |                           |

17.- Aplicar test a la cuenta para conocer el estado de las **API** o **web services** del servicio. Luego continuar:

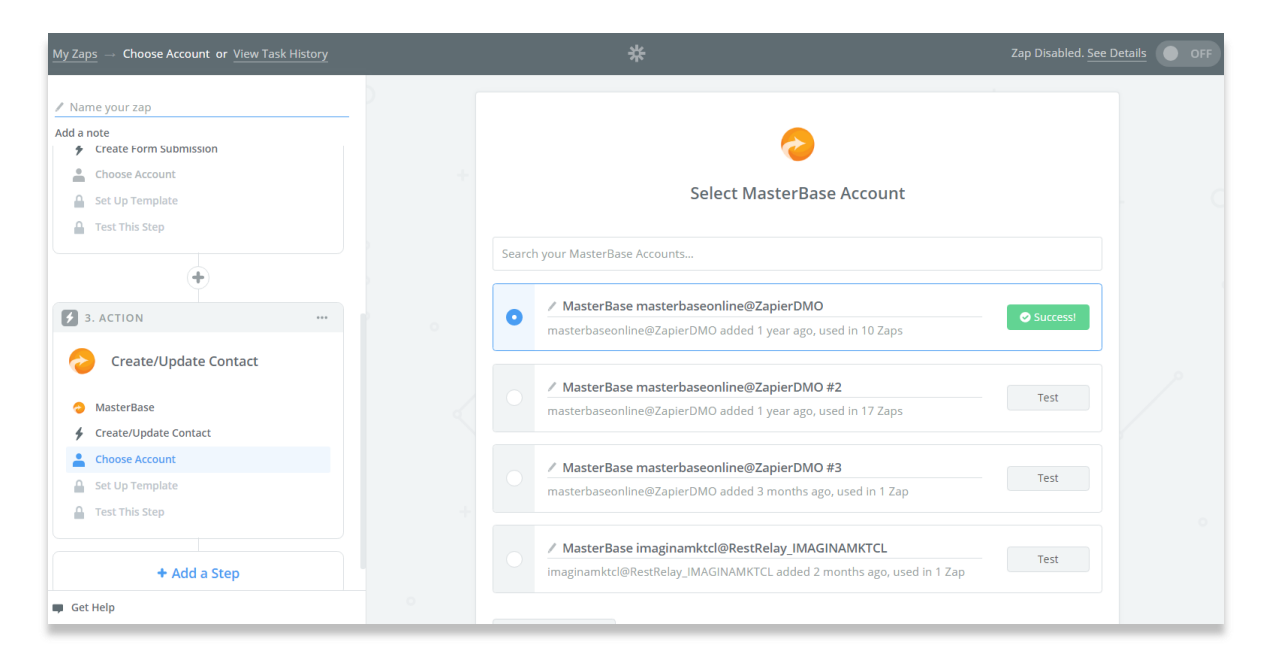

18.- Seleccionar **los campos del formulario a integrar**: Recuerde que en algunos campos es posible ingresar manualmente un valor fijo.

| $\underline{My}\underline{Zaps}\to \text{Set} \text{Up} \text{Template}  \text{or}  \underline{View} \text{Task} \text{History}$ |   | *                          | Zap Disa | oled. See Details OFF |
|----------------------------------------------------------------------------------------------------|---|----------------------------|----------|-----------------------|
| Name your zap<br>Add a note                                                                                                    |   | • Setup Preview Learn more | ON 📀     |                       |
| Create Form Submission                                                                                                    |   | List (required)            |          |                       |
| ₩ HubSpot                                                                                                    |   | List 1                     | ~        |                       |
| Create Form Submission     Choose Account                                                                                        |   |                            |          |                       |
| Set Up Template                                                                                                    |   | Step 1 bh@hubspot.com      | Ξo       |                       |
| 🔒 Test This Step                                                                                                    |   |                            |          |                       |
| (+)                                                                                                    |   | Gender (optional)          |          |                       |
| 3. ACTION                                                                                                    |   |                            | Ť        |                       |
|                                                                                                    |   | First Name (optional)      |          |                       |
|                                                                                                    |   | López                      | Ξō       |                       |
| MasterBase     Greate/Undate Contact                                                                                             |   | Last Name (optional)       |          |                       |
| MasterBase masterbaseonlin                                                                                                    |   |                            | Ξō       |                       |
| Edit Template                                                                                                    |   | O Middle Name (optional)   |          |                       |
| A Test This Step                                                                                                    |   |                            | Ξō       |                       |
| 🗭 Get Help                                                                                                    | 0 |                            |          |                       |

19.- Realizar un test de envío a MasterBase®:

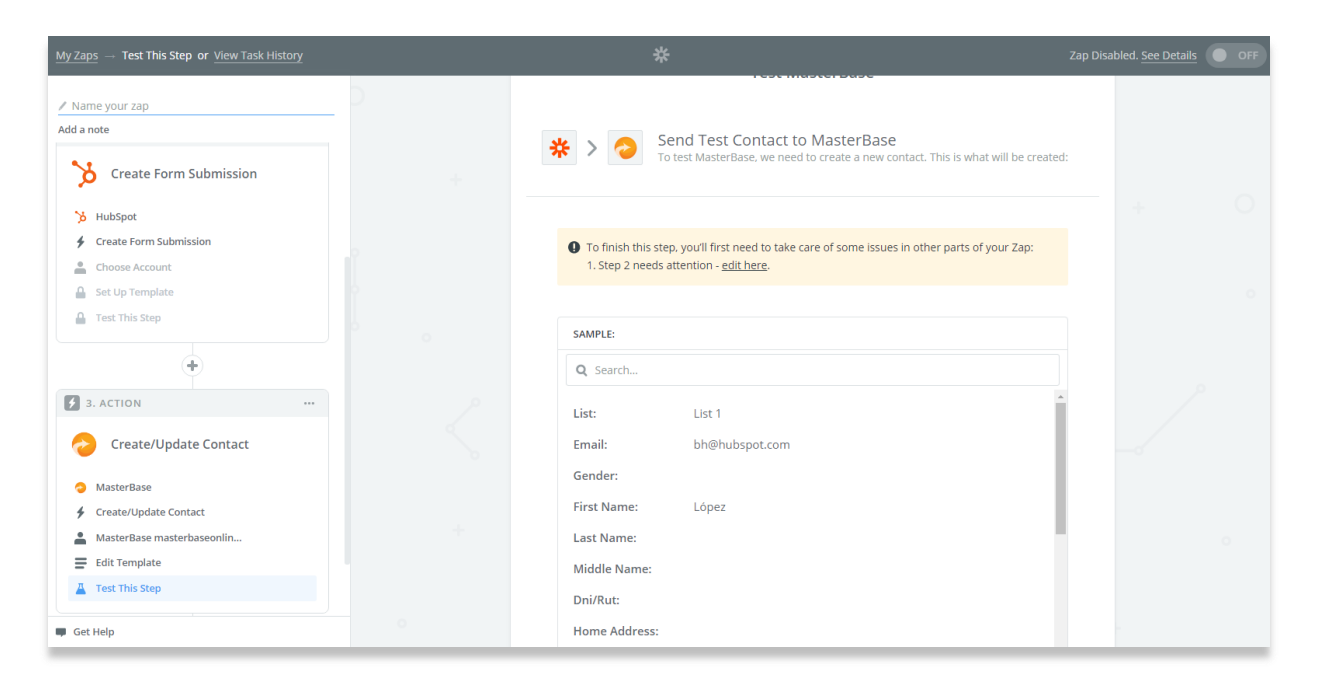

20.- Escoger a través del símbolo 💮 la opción Action/Search:

| $\underline{MyZaps}\toTestThisStepor\underline{ViewTaskHistory}$                  | *                                                                                                    |   |
|-----------------------------------------------------------------------------------|----------------------------------------------------------------------------------------------------|---|
| / Imagina - Instapage - masterbase                                                |                                                                                                    |   |
| Add a note                                                                        | <b>a</b>                                                                                                    |   |
| Create/Update Contact     MasterBase masterbaseonlin                              | Test MasterBase                                                                                                    |   |
| Edit Template                                                                     | Send Test Contact to MasterBase           To test MasterBase, we need to create a new contact. This is what will be created: |   |
| •                                                                                 |                                                                                                    |   |
| 3. ACTION                                                                         | CAUDIT-                                                                                                    |   |
| Create/Update Contact                                                             | Q Search                                                                                                    |   |
| 0                                                                                 | List: List 1                                                                                                    |   |
| ADD A STEP                                                                        | Email:                                                                                                    |   |
| Action/Search<br>Pick from one of our 1,000+ app                                  | Gender: Female                                                                                                    |   |
| integrations.                                                                     | First Name: AFTER OFFICE                                                                                                    |   |
| ADD A HELPER STEP                                                                 | Last Name:                                                                                                    |   |
| Path<br>Paths are only available as the last step of a<br>Zap or Path. Learn more | Middle Name:<br>Dni/Rut:                                                                                                    | ) |

#### 21.- Buscar MasterBase®:

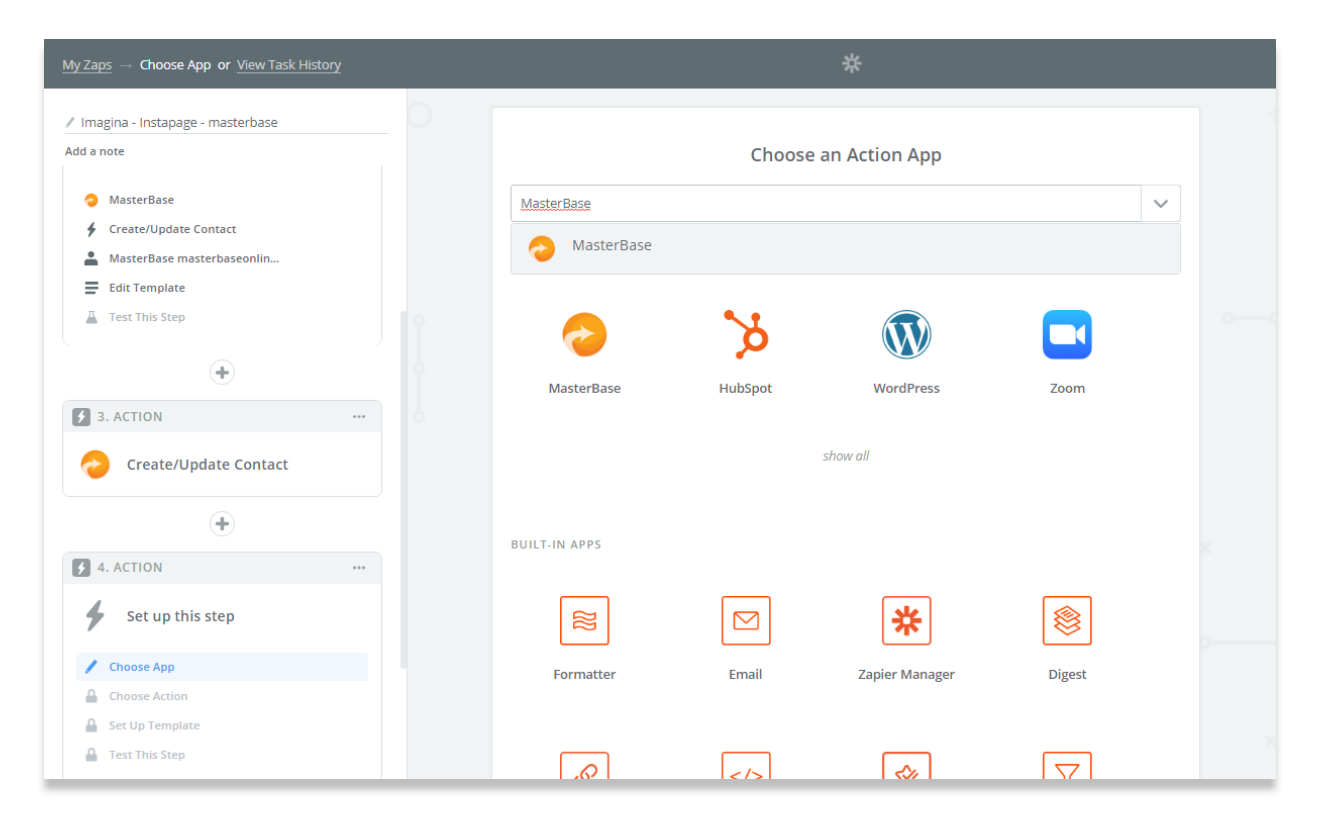

22.- Escoger, entre las opciones MasterBase Action, Create Unique Message

| $\underline{\text{My Zaps}} \ \rightarrow \ \textbf{Choose Action or } \underline{\text{View Task History}}$ | *                                                                                                    |  |
|----------------------------------------------------------------------------------------------------|----------------------------------------------------------------------------------------------------|--|
| Add a note  MasterBase  Create/Update Contact  MasterBase masterbaseonlin                                    | Select MasterBase Action                                                                                   |  |
|                                                                                                    | Search MasterBase Actions CREATE Create/Update Contact                                                     |  |
| 3. ACTION      Create/Update Contact                                                                         | Create or update a contact in a defined list.      Create Unique Message     Creates a new unique message. |  |
| 4. ACTION ···     Set up this step                                                                           | Find Contact     Find an existing contact inside a defined list.                                           |  |
| <ul> <li>MasterBase</li> <li>Choose Action</li> <li>Edit Template</li> </ul>                                 | Save + Continue                                                                                            |  |

Material de uso interno, soporte y clientes MasterBase<sup>®</sup> Copyright© 2001 - 2019 MasterBase<sup>®</sup>. Todos los derechos reservados. Prohibida su reproducción total o parcial. 23.- Acceder a MasterBase® con el nombre de su cuenta y sus credenciales API.

Las credenciales API se solicitan a través del menú: Configuración > Permisos > Credenciales API

| 🔆 Connect an Account   Zapier - Google Chrome – 🗆 🗙                                                                                                    | - 0 ×                         |
|----------------------------------------------------------------------------------------------------|-------------------------------|
| https://zapier.com/engine/auth/start/MasterBaseDevAPI/     Q                                                                                                    | er Q ☆ 🥥 🙆 🔒                  |
|                                                                                                    | Zap Disabled. See Details OFF |
| <b>2</b>                                                                                                    |                               |
| Allow Zapier to access your<br>MasterBase Account?                                                                                                    |                               |
| Client Account (vegures)<br>Your client account name is located in your URL when you're logged into<br>Masterbase.                                                                                    |                               |
| https://admin.masterbase.com/Main/voc.co/ /                                                                                                    | Text                          |
| API Username ("exc.red)<br>You can generate your API Username("Password in your MasterBase account by<br>howening over "Configuration"; then dicking "Credenciales API", You can visit their<br>site. | Tex                           |
| API Password (Hearing)                                                                                                    | Test                          |
| Yes, Continue Cancel                                                                                                    |                               |
|                                                                                                    | Save + Continue               |
| Get Help                                                                                                    | +                             |

24.- Aplicar test a la cuenta para conocer el estado de las **API** o **web services** del servicio. Luego continuar:

| $\underline{MyZaps} \ \rightarrow \ \textbf{Choose Account or} \ \underline{ViewTaskHistory}$                                                                                                    | *                                                                                                    |          |
|----------------------------------------------------------------------------------------------------|----------------------------------------------------------------------------------------------------|----------|
| <ul> <li>/ Imagina - Instapage - masterbase</li> <li>Add a note</li> <li>MasterBase</li> <li>Create/Update Contact</li> <li>MasterBase masterbaseonlin</li> </ul>                                                                                                    | Select MasterBase Account                                                                                               | +        |
| Eoit Lemplate     Test This Step                                                                                                    | AasterBase masterbaseonline@ZapierDMO     masterbaseonline@ZapierDMO added 1 year ago, used in 9 Zaps                   | Success! |
| 3. ACTION I Image: Second second s | AasterBase masterbaseonline@ZapierDMO #2     masterbaseonline@ZapierDMO added 1 year ago, used in 17 Zaps               | Test     |
| (+)<br>4. ACTION                                                                                                    | MasterBase masterbaseonline@ZapierDMO #3<br>masterbaseonline@ZapierDMO added 2 months ago, used in 1 Zap                | Test     |
| Create Unique Message                                                                                                    | MasterBase imaginamktcl@RestRelay_IMAGINAMKTCL     imaginamktcl@RestRelay_IMAGINAMKTCL added 1 month ago, used in 1 Zap | Test     |
|                                                                                                    | Connect an Account                                                                                                    | ×        |
| Get Help                                                                                                    | 0                                                                                                    | Continue |

Material de uso interno, soporte y clientes MasterBase<sup>®</sup> Copyright© 2001 - 2019 MasterBase<sup>®</sup>. Todos los derechos reservados. Prohibida su reproducción total o parcial.

#### 25.- Escoger el formulario a integrar:

| <u>My Zaps</u> → Set Up Template or <u>View Task History</u>                         | *                                                |   |
|--------------------------------------------------------------------------------------|--------------------------------------------------|---|
| Imagina - Instapage - masterbase Add a note     MasterBase     Create/Update Contact | Set up MasterBase Message                        |   |
| MasterBase masterbaseonlin Edit Template Test This Step                              | Setup Preview Learn more ON ⊙                    | 0 |
| ◆<br>3. ACTION ♥ …                                                                   | C From Name (required)                           |   |
| Create/Update Contact                                                                | Search      D Form Submission                    |   |
| +                                                                                    | <b>ip</b> 127.0.0.1                              |   |
| 🛃 4. ACTION                                                                          | Page Name AFTER OFFICE                           |   |
| 📀 Create Unique Message                                                              | Page URL www.imagina.cl/afteroffice-sanfrancisco |   |
| MasterBase                                                                           | Variant A                                        |   |
| 🗲 Create Unique Message                                                              | E Mail email@example.com                         |   |
| AasterBase masterbaseonlin                                                           | Teléfono Teléfono value                          |   |
| E Set Up Template                                                                    | Page ID 15912920                                 |   |

26.- Escoger los campos del formulario que desea integrar y continuar: Recuerde que en algunos de ellos es posible ingresar manualmente un valor fijo o combinar alternativas.

| iy Zaps → Set Up Template or View Task Histor                                                     | צ  | *                                                |    |    |
|---------------------------------------------------------------------------------------------------|----|--------------------------------------------------|----|----|
| ' Imagina - Instapage - masterbase<br>dd a note                                                   |    | Setup Preview Learn more                         |    |    |
| <ul> <li>MasterBase</li> <li>Create/Update Contact</li> <li>MasterBase masterbaseonlin</li> </ul> |    | From Name (required)     Step 1 AFTER OFFICE     |    | Ξō |
| Edit Template                                                                                     |    | From (required)      Step 1 AFTER OFFICE         |    | Ξō |
| •                                                                                                 |    | To (required)                                    |    |    |
| 🗲 3. ACTION 🖉 🔹                                                                                   |    | Step 1 email@example.com                         | Ξo | -  |
| Create/Update Contact                                                                             |    | Q Search                                         |    | +  |
| +                                                                                                 |    | 1 D Form Submission                              | ^  |    |
| • 4. ACTION                                                                                       | •• | Ip 127.0.0.1 Page Name AFTER OFFICE              |    | Ξō |
| 📀 Create Unique Message                                                                           |    | Page URL www.imagina.cl/afteroffice-sanfrancisco | _  | ~  |
| MasterBase                                                                                        |    | Variant A                                        | -  | •  |
| Create Unique Message     MasterBase masterbaseonlin                                              |    | E Mail email@example.com                         |    | ~  |
| E Set Up Template                                                                                 |    | Teléfono Teléfono value                          |    |    |

Es importante destacar que el mensaje puede ser personalizado, para lo cual debe desplegar los campos del formulario y escoger aquel por el que desea personalizar. 27.- Finalizar el **Zap**, indicar un nombre para la integración y activarla.

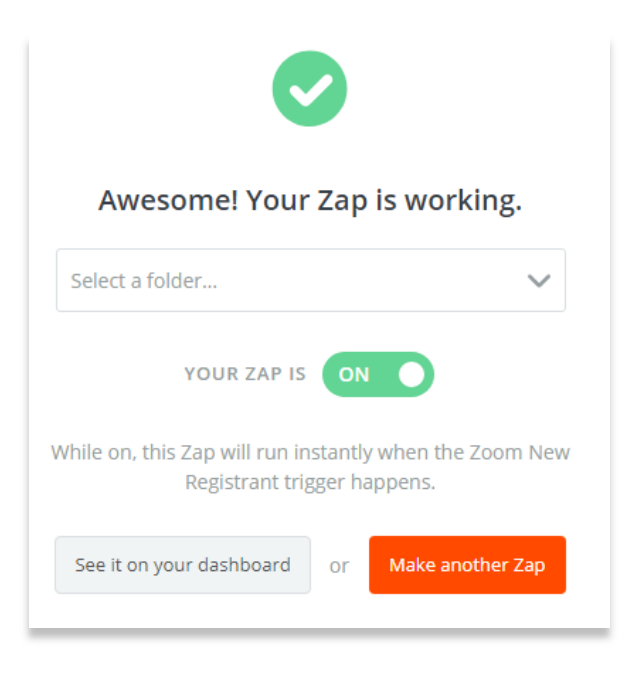

25.- Realizar las **pruebas para asegurarse** de que el zap se configuró correctamente.